| 1) Click the Three Lines at the top of the screen | 2) Press Settings | 3) Navigate to and select Wi-Fi. | 4) Press the use Wi-Fi button a check mark should appear. |
|---------------------------------------------------|-------------------|----------------------------------|-----------------------------------------------------------|
| doupotoiro                                        | v main room       | ( sottings                       | < miti                                                    |
|                                                   |                   |                                  | < will                                                    |
|                                                   | learn more (i)    | system mode >                    | use wifi                                                  |
| <u>=</u><br>=                                     | settings          | schedule >                       |                                                           |
| $\overline{}$                                     |                   | away >                           |                                                           |
|                                                   |                   | display >                        |                                                           |
|                                                   |                   | reminders >                      |                                                           |
|                                                   |                   | date & time >                    |                                                           |
| <br>G ⊞ Ø ≶ ▼                                     | 1 ∰ Ø ≫ ▽         | wifi 🔶 >                         |                                                           |

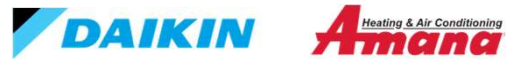

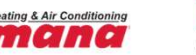

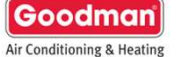

5) Press Networks to search for your Wi-Fi Network

6) Select your mobile hotspot or homeowners Wi-Fi from the available list and enter the password for the network

7) Ensure the thermostat is connected to the mobile hotspot or homeowners WIFI and the Daikin One Cloud.

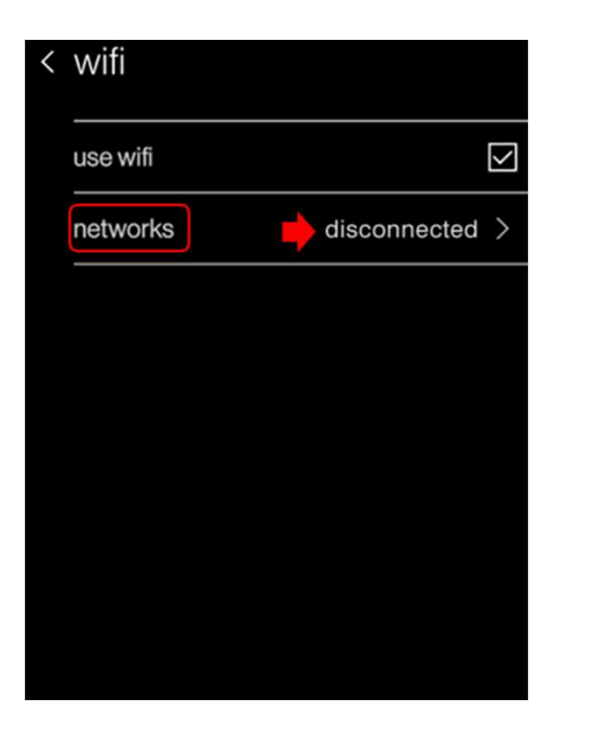

| < | networks                   |     |       |   |
|---|----------------------------|-----|-------|---|
|   | Pat's iPhone               | 8   | (((10 | > |
|   | VenstarEngineering         | 8   | (((10 | > |
|   | Venstar TS                 | ۵   | (((10 | > |
|   | Venstar / Wireless         | ۵   | (((10 | > |
|   | DIRECT-VnM283x Series      | ۵   | (((10 | > |
|   | [ESS]                      |     | (((10 | > |
|   | Linksys211(2.4) [ZDT#1310] | 8   | (((10 | > |
|   | 100.4E (1)                 |     |       | 、 |
|   | $\checkmark$ $\land$       | sea | rch   |   |

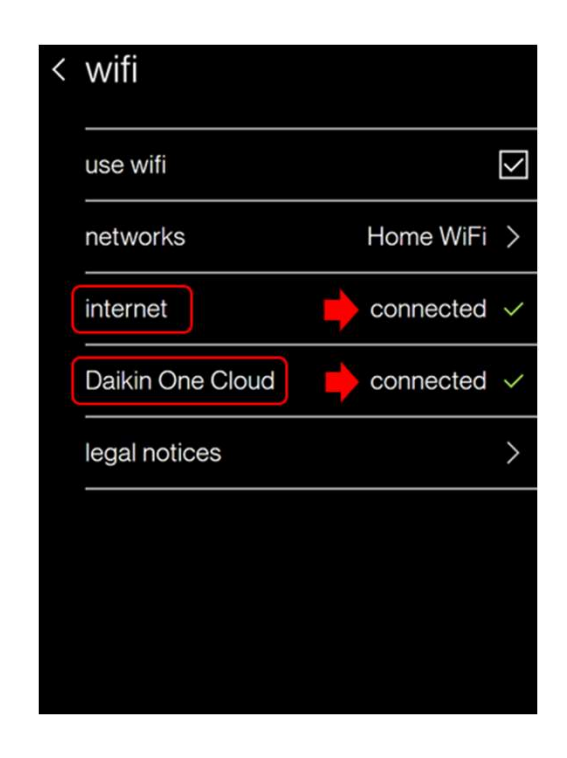

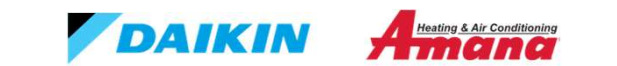

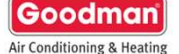

8) Press the back arrow at the top of the screen to return to the previous menu.

9) Navigate to and press Thermostat from the menu options.

10) Press the check for updates button

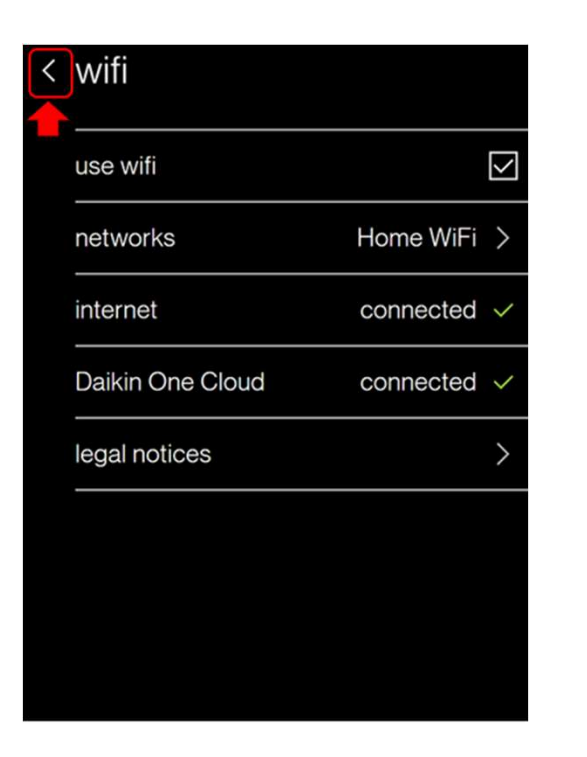

| < | settings    |   |
|---|-------------|---|
|   | 4000um      | 1 |
|   | air quality | > |
|   | humidity    | > |
|   | energy      | > |
|   | thermostat  | > |
|   | equipment   | > |
|   | support     | > |
|   | dealer edit | > |
|   | ~ ^         |   |

| < | thermostat               |                              |                  |        |
|---|--------------------------|------------------------------|------------------|--------|
|   | name main room >         |                              |                  | è      |
|   | model ONEPLUS-demo-dev   |                              | LUS-demo-dev     |        |
|   | software version 153.0.0 |                              | 153.0.0          |        |
|   | wifi address             | fi address 50:02:04:7f:c0:fe |                  |        |
|   | thermostat ID            | DK                           | NS_100000178     |        |
|   |                          |                              |                  |        |
|   |                          |                              |                  |        |
|   | restart therm            | ostat                        | check for update | ,<br>, |

The thermostat will start installing the new software once found.

DAIKIN Attesting & Air Conditioning

Air Conditioning & Heating

| (11) If no updates are available appears it i completed. Press dismiss and ensure the | is possible the update may have all software version is <b>3.3.11</b> as show | lready been<br>wn in step (12) | (12) After the reboot is | complete n | avigate to Thermostat agair<br><b>3.3.11</b> | n and ens | ure the software version is |
|---------------------------------------------------------------------------------------|-------------------------------------------------------------------------------|--------------------------------|--------------------------|------------|----------------------------------------------|-----------|-----------------------------|
| < thermostat                                                                          |                                                                               |                                | < thermo                 | ostat      |                                              |           |                             |
| name                                                                                  | main room >                                                                   |                                | name                     |            | main room                                    | >         |                             |
| model                                                                                 | ONEPLUS                                                                       |                                | model                    | ON         | EPLUS-demo-dev                               |           |                             |
| software version                                                                      | 3.3.11                                                                        |                                | software                 | ersion/    | 153.0.0                                      | •         | Version will<br>read 3.3.11 |
| wifi address                                                                          | 50:02:04:7f:c0:fe                                                             |                                | wifi addre               | SS         | 50:02:04:7f:c0:fe                            |           |                             |
| thermostat ID                                                                         | DKN_100426942 >                                                               |                                | thermosta                | at ID      | DKNS_100000178                               |           |                             |
|                                                                                       |                                                                               |                                |                          |            |                                              |           |                             |
| No update availab                                                                     | ple.                                                                          |                                |                          |            |                                              |           |                             |
|                                                                                       | dismiss 🔶                                                                     |                                | restart th               | nermosta   | t check for update                           | 9         |                             |

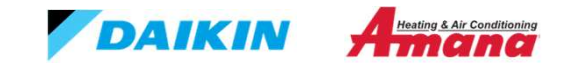

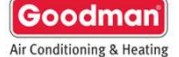

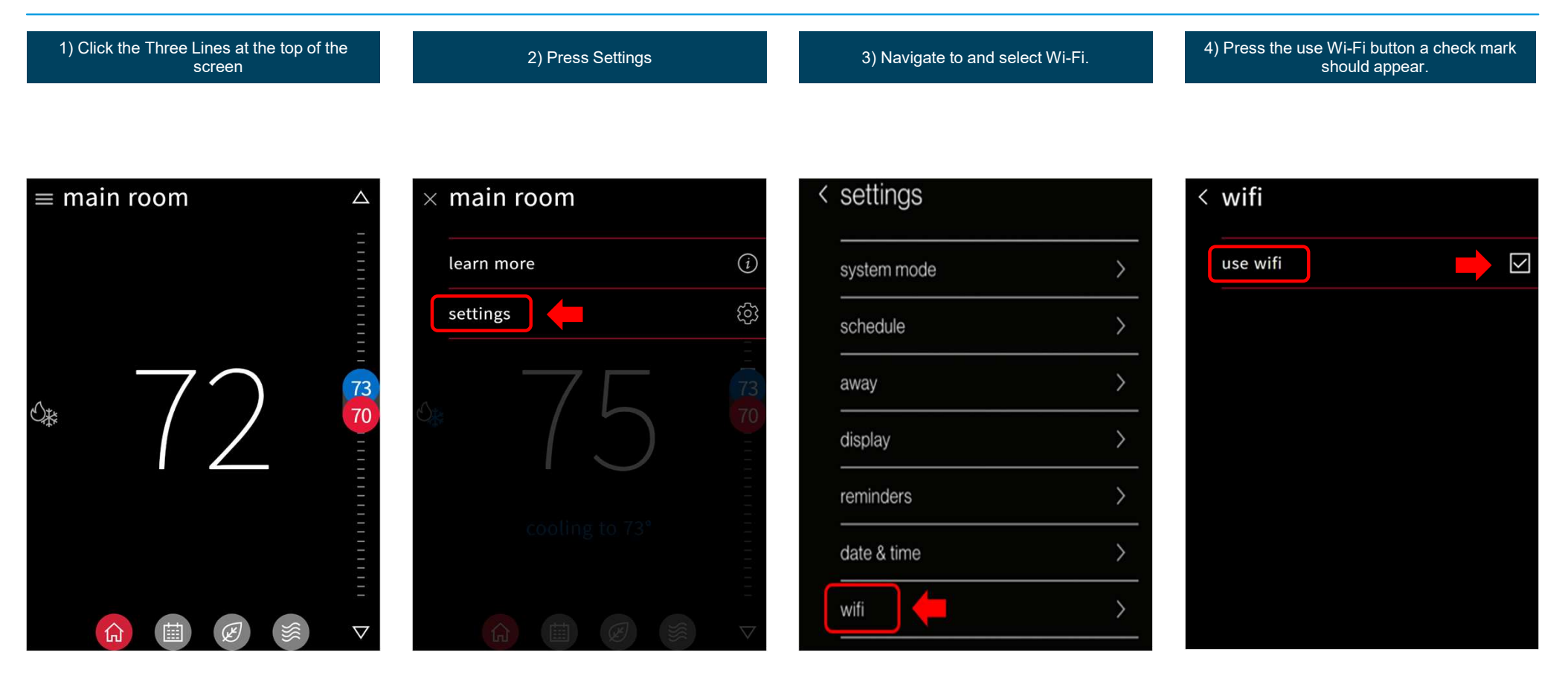

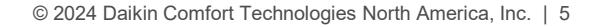

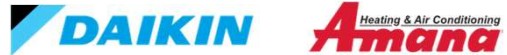

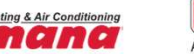

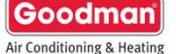

5) Press Networks to search for your Wi-Fi Network

6) Select your mobile hotspot or homeowners Wi-Fi from the available list and enter the password for the network

7) Ensure the thermostat is connected to the mobile hotspot or homeowners Wi-Fi and the Amana Cloud.

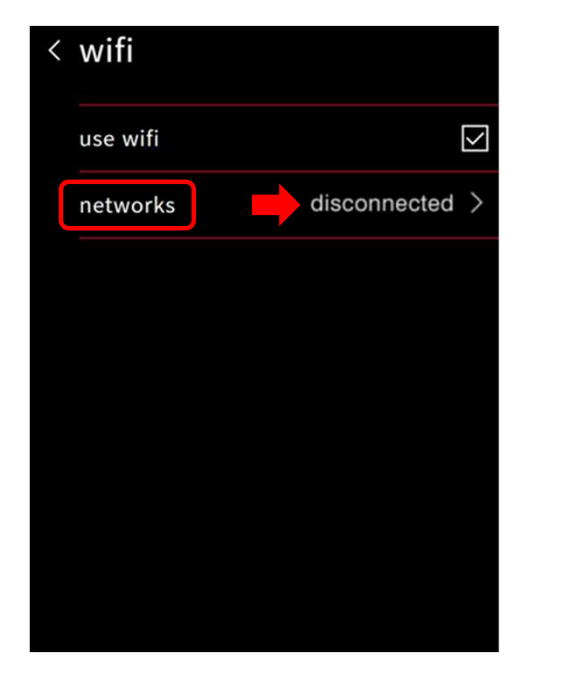

| < | networks                   |     |           |   |
|---|----------------------------|-----|-----------|---|
|   | Pat's iPhone               | 8   | (((10     | > |
|   | VenstarEngineering         | 8   | (((10     | > |
|   | Venstar TS                 | ۵   | (((10     | > |
|   | Venstar / Wireless         |     | (((t•     | > |
|   | DIRECT-VnM283x Series      | ۵   | (((10     | > |
|   | [ESS]                      |     | (((10     | > |
|   | Linksys211(2.4) [ZDT#1310] |     | (((10     | > |
|   | 100 4 F = 1= (1)           |     | $\langle$ | ` |
|   | × ^                        | sea | rch       |   |

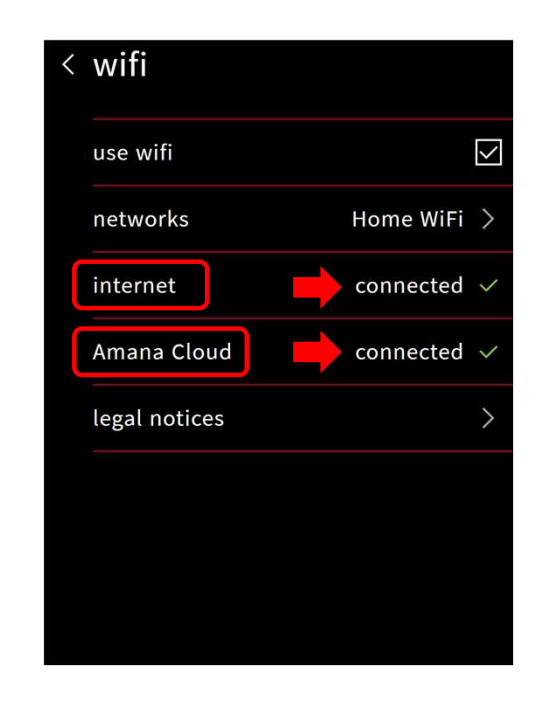

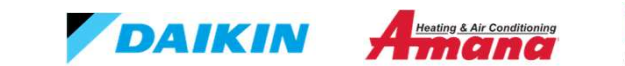

Goodman Air Conditioning & Heating

8) Press the back arrow at the top of the screen to return to the previous menu.

9) Navigate to and press Thermostat from the menu options.

10) Press the check for updates button

| < | wifi          |                        |
|---|---------------|------------------------|
|   | use wifi      |                        |
|   | networks      | Home WiFi >            |
|   | internet      | connected $\checkmark$ |
|   | Amana Cloud   | connected $\checkmark$ |
|   | legal notices | >                      |
|   |               |                        |
|   |               |                        |
|   |               |                        |

| < | settings    |           |
|---|-------------|-----------|
|   | uoooum      |           |
|   | air quality | >         |
|   | humidity    | >         |
|   | energy      | >         |
|   | thermostat  | >         |
|   | equipment   | >         |
|   | support     | >         |
|   | dealer edit | $\rangle$ |
|   | ~ ^         |           |

| < thermostat     |                     |
|------------------|---------------------|
| name             | main room >         |
| model            | demo-dev            |
| software version | 153.0.0             |
| wifi address     | 50:02:04:7f:c0:fe   |
| thermostat ID    | DKNS_100000178      |
|                  |                     |
|                  |                     |
| restart thermost | at check for update |

#### The thermostat will start installing the new software once found.

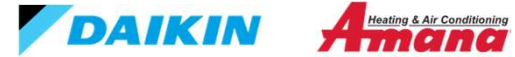

Goodman Air Conditioning & Heating

(11) If no updates are available appears it is possible the update may have already been completed. Press dismiss and ensure the software version is **3.3.11** as shown in step (12)

| < | thermostat        |                   |   |
|---|-------------------|-------------------|---|
|   | name              | main room         | > |
|   | model             | ONEPLUS           |   |
|   | software version  | 3.3.11            |   |
|   | wifi address      | 50:02:04:7f:c0:fe |   |
|   | thermostat ID     | DKN_100426942     | > |
|   |                   |                   |   |
|   | No undato availab |                   |   |
|   | No upuate avallab |                   |   |
|   | dismiss 🔶         |                   |   |

| 2) Afte | er the reboot is complet | e navigate to Thermostat again a<br><b>3.3.11</b> | nd ensure the software version is |
|---------|--------------------------|---------------------------------------------------|-----------------------------------|
| <       | thermostat               |                                                   |                                   |
|         | name                     | main room 🚿                                       |                                   |
|         | model C                  | NEPLUS-demo-dev                                   | Coffwara                          |
|         | software version         | 153.0.0                                           | Version will<br>read 3.3.11       |
|         | wifi address             | 50:02:04:7f:c0:fe                                 |                                   |
|         | thermostat ID            | DKNS_100000178                                    |                                   |
|         |                          |                                                   |                                   |
|         |                          |                                                   |                                   |
|         | restart thermos          | tat check for update                              |                                   |

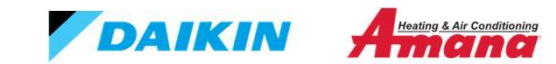

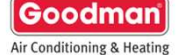